### จุดประสงค์?

- แสดงลักษณะของขอบงานที่มองเห็นและมองไม่เห็นในด้าน

ต่างๆ ของภาพสามมิติ

ด้านหน้า (Front view) ด้านข้าง (Side view) ด้านบน ( Top view)

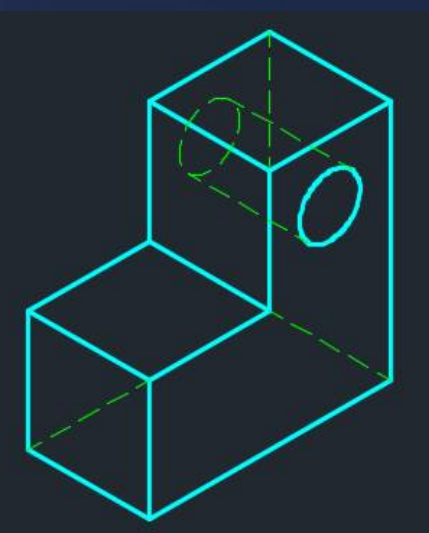

- กำหนดรายละเอียดสำหรับการผลิต

### ภาพฉาย (โอโธกราฟิค) หลักการภาพฉายมุมที่ 1 (First angle Projection)

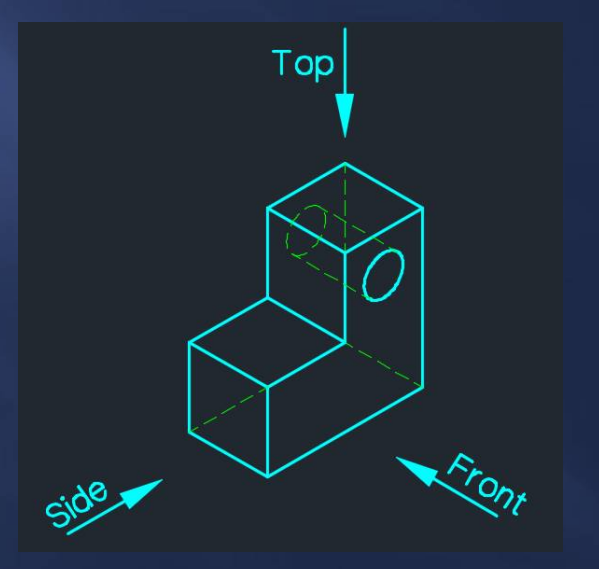

ภาพด้านหน้า กำหนดจากชิ้นงานหรือภาพสามมิติ
ภาพด้านข้าง มองจากซ้ายมือของภาพด้านหน้า
ภาพด้านบน มองจากด้านบนของภาพด้านหน้า

# ภาพฉาย (โอโธกราฟิค) หลักการภาพฉายมุมที่ 1 (First angle Projection)

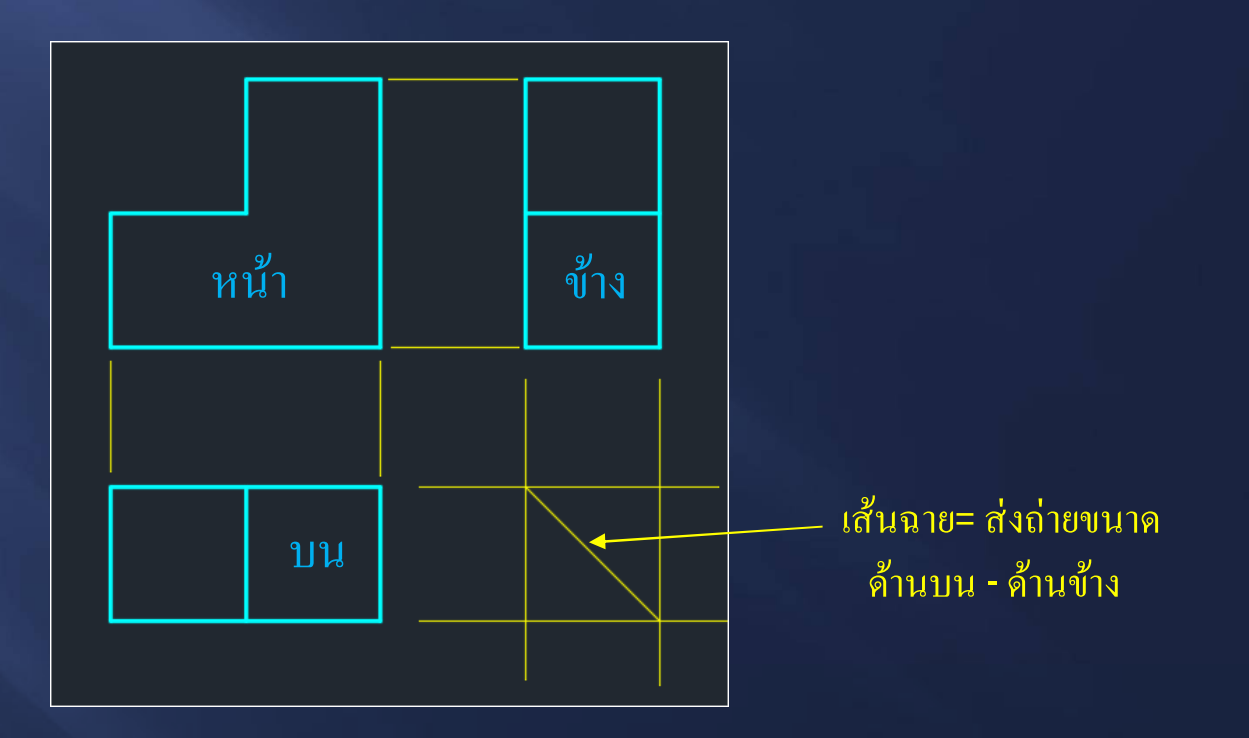

หลักการภาพฉายมุมที่ 1 (First angle Projection)?

- ภาพด้านหน้า ควรเป็นภาพที่ให้รายละเอียดมากที่สุด
- ภาพด้านข้าง <u>วางภาพด้านขวามือของภาพด้านหน้า</u>
- ภาพด้านบน <u>วางภาพด้านล่างของภาพด้านหน้า</u>

- ขอบภายในชิ้นงาน <u>มองไม่เห็นเขียนเป็นเส้นประ</u>
 - เขียนเส้นศูนย์กลาง <u>วงกลม</u>, <u>ส่วนโค้ง</u>, <u>ความสมมาตร</u>

### ภาพฉาย (โอโธกราฟิค) หลักการภาพฉายมุมที่ 3 (Third angle Projection)

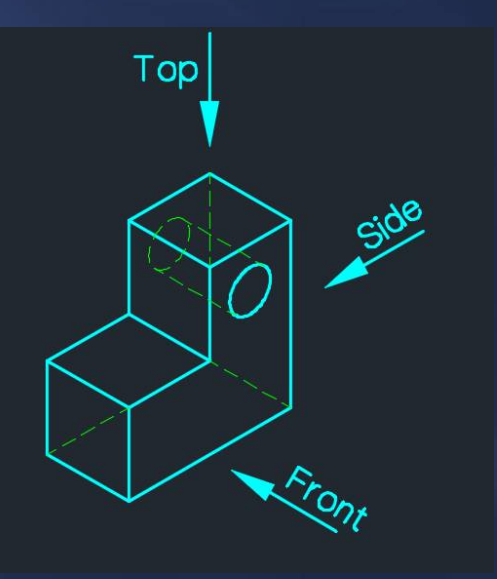

ภาพด้านหน้า กำหนดจากชิ้นงานหรือภาพสามมิติ
ภาพด้านข้าง มองจากขวามือของภาพด้านหน้า
ภาพด้านบน มองจากด้านบนของภาพด้านหน้า

หลักการภาพฉายมุมที่ 3 ( Third angle Projection)

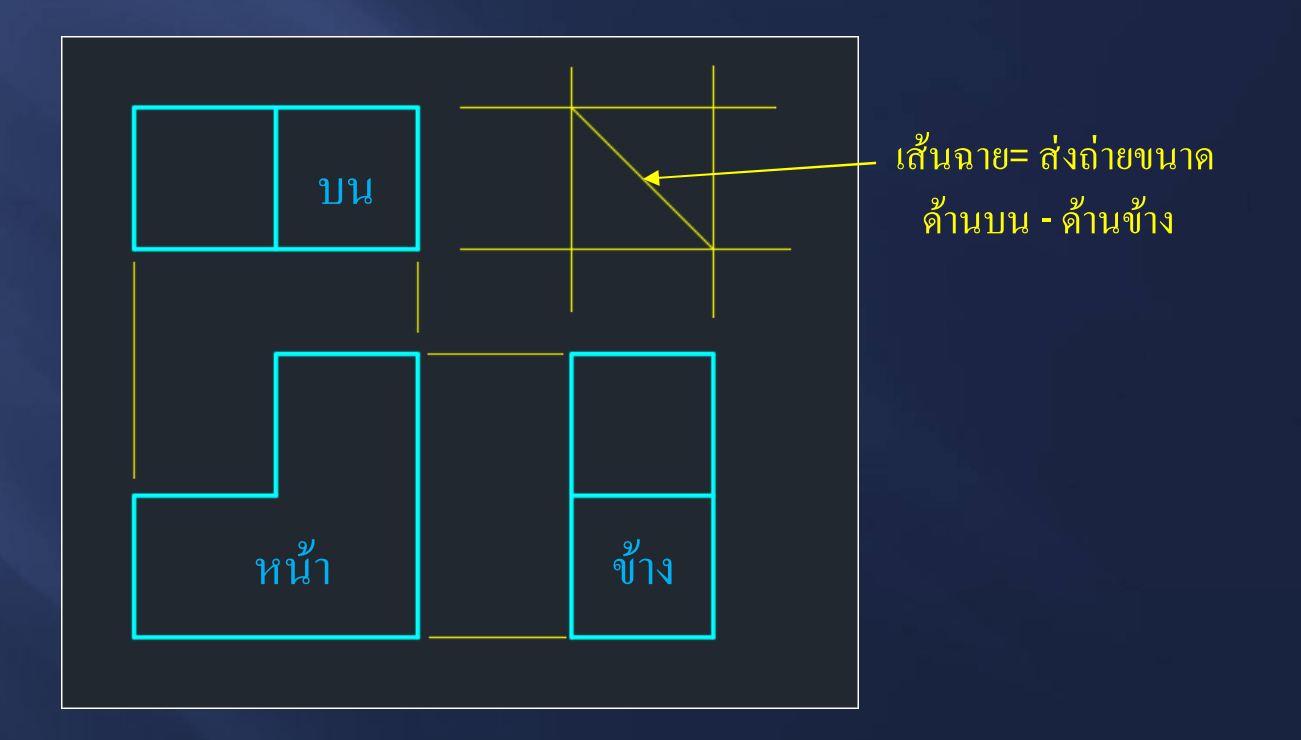

้ลักษณะของเส้นที่ใช้ในการเขียนภาพฉาย (Layer) ด้วยโปรแกรมเขียนแบบ

- เส้นขอบงาน เส้นเต็มหนัก ขนาด 0.5 ม.ม. (Con สีฟ้า)
- เส้นขอบงานที่มองไม่เห็น เส้นประ ขนาด 0.35 ม.ม. (Hidden2 สีเขียว)
- เส้นช่วยกำหนดรายละเอียด เส้นเต็มบาง ขนาด 0.25 ม.ม. (Con1 สีเหลือง)
- เส้นกำหนดขนาด เส้นเต็มบาง ขนาด 0.25 ม.ม. (Dimension สีขาว)
- เส้นศูนย์กลาง เส้นศูนย์กลาง ขนาด 0.25 ม.ม. (Center2 สีแดง)
- เจียนตัวอักษรในแบบงาน เส้นเต็ม ขนาด 0.35 ม.ม. (Text สีเขียว)

#### หลักการเขียนภาพฉาย ด้วยโปรแกรมเขียนแบบ

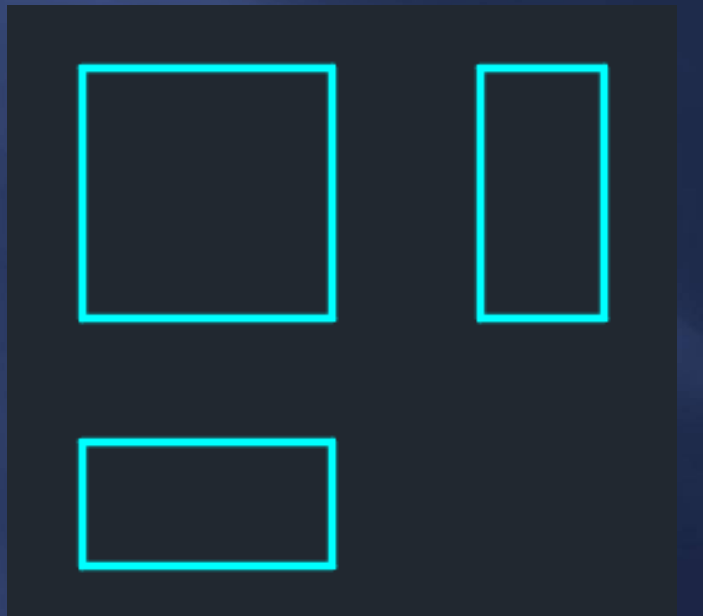

- เขียนรูปสี่เหลี่ยมขอบเขตพื้นที่ ภาพด้านหน้า ด้านข้าง และ ด้านบน ด้วยขนาดความยาว และความสูงตามที่กำหนด

#### หลักการเขียนภาพฉาย ด้วยโปรแกรมเขียนแบบ

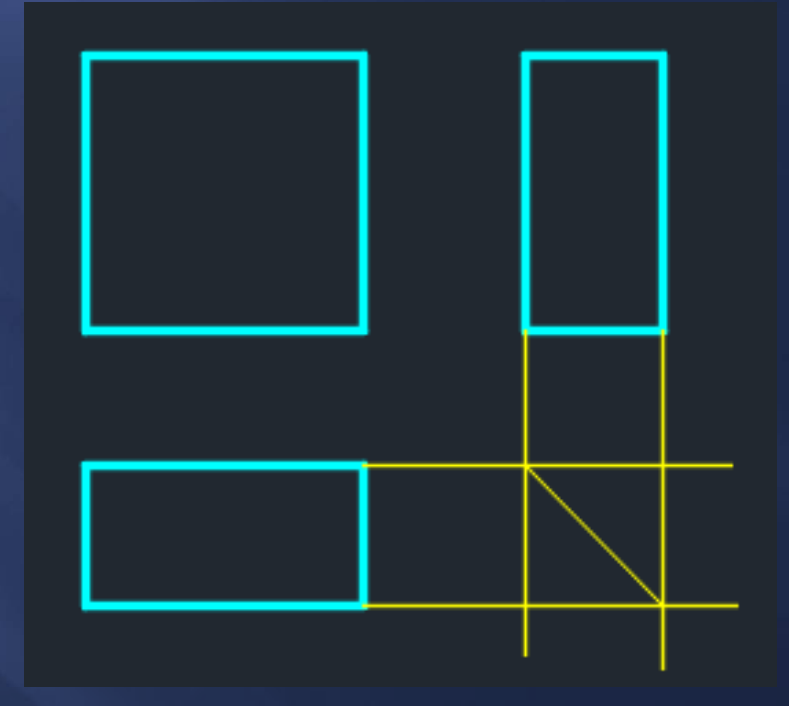

 เขียนเส้นแนวจากภาพด้านบนและด้านข้างตัดกัน และเขียนเส้นแนวทะแยง สำหรับการเชื่อมโยงขนาดภาพด้านบนและด้านข้าง

### หลักการเขียนภาพฉาย ด้วยโปรแกรมเขียนแบบ

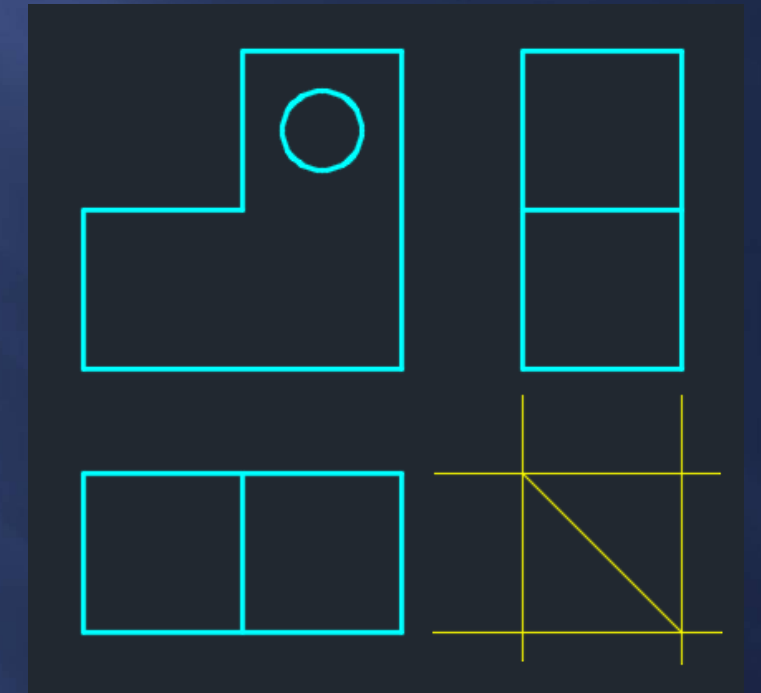

เขียนเส้นขอบงานที่มองเห็น(เส้นเต็มหนัก)ในแต่ละภาพให้ครบถ้วน

หลักการเขียนภาพฉาย ด้วยโปรแกรมเขียนแบบ

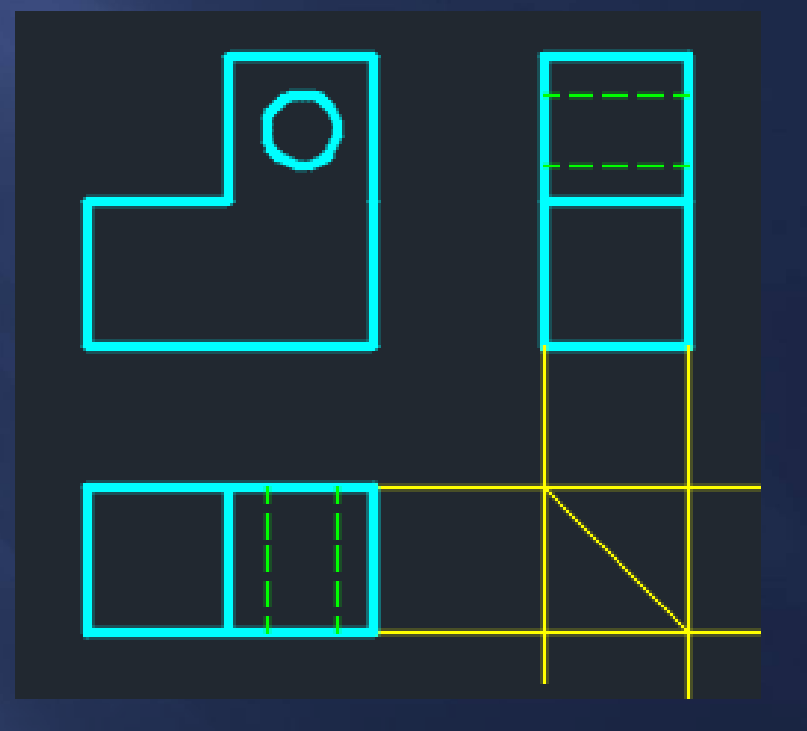

เขียนเส้นขอบงานที่มองไม่เห็น(เส้นประ)ในแต่ละภาพให้ครบถ้วน

หลักการเขียนภาพฉาย ด้วยโปรแกรมเขียนแบบ

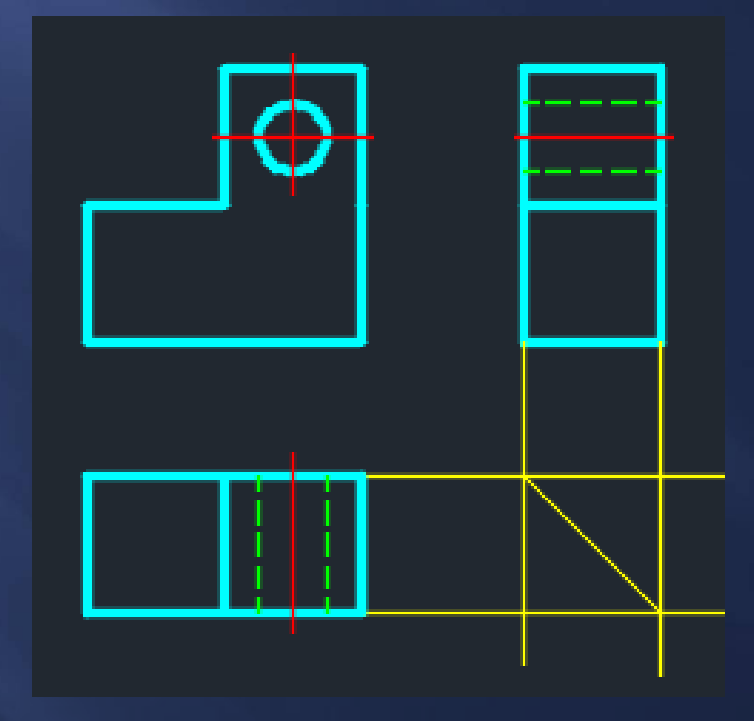

- เขียนเส้นแนวศูนย์กลาง วงกลม ส่วนโค้ง รูเจาะในแต่ละภาพให้ครบถ้วน

#### หลักการเขียนภาพฉาย ด้วยโปรแกรมเขียนแบบ

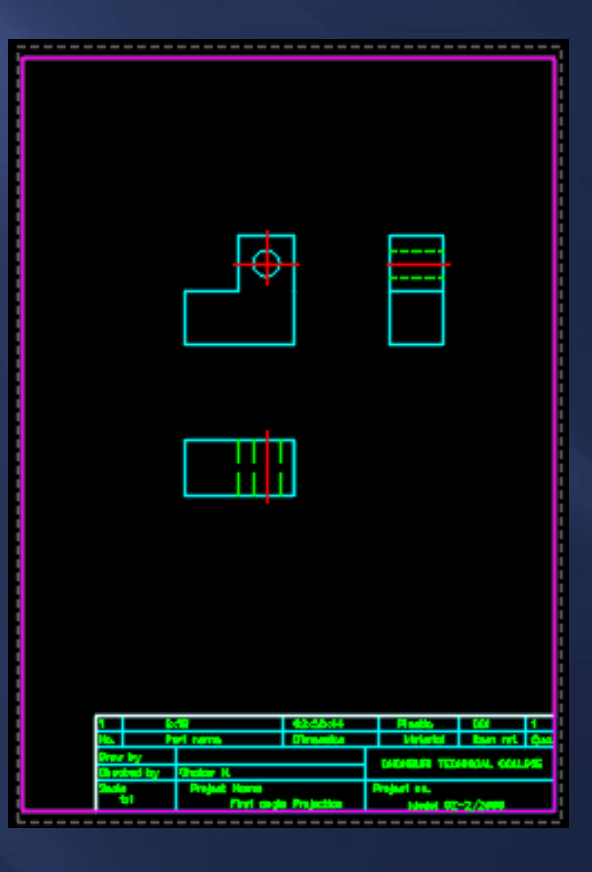

- จัดวางภาพบน Layout ให้ได้ขนาดตามมาตราส่วนกำหนด

#### หลักการเขียนภาพฉาย ด้วยโปรแกรมเขียนแบบ

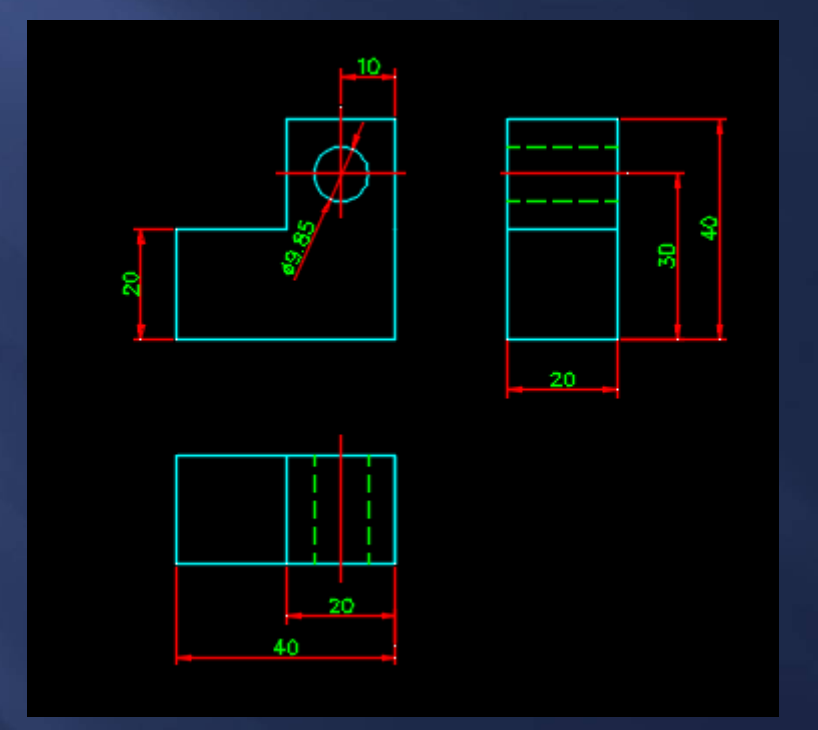

- กำหนดขนาดในแบบงาน (dimension) ให้ครบถ้วน

- กำหนดรายละเอียดในตารางรายการ (Text) ให้ครบถ้วน